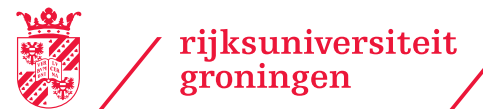

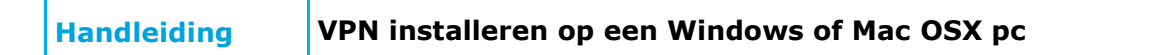

### Inhoud

- 1. Welke VPN?; Safenet of RDP
- 2. VPN cliënt software downloaden voor Windows of voor Apple/Mac OSX
- 3. VPN cliënt installeren op uw pc
  3a. (optioneel voor Mac OSX) Extra veiligheidsvoorkeuren instellen
- 4. Een VPN verbinding maken
- 5. De VPN verbinding beëindigen (Windows)
- 6. Global Protect app uit de Microsoft Store (Alternatief)

• • •

•

· · • • • • • • •

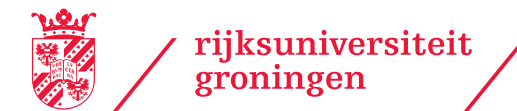

## 1. Welke VPN; Safenet of RDP?

## Safenet VPN

Safenet VPN gebruik je om onderweg veilig te internetten via het RUG netwerk.

- Aanvragen is niet nodig, het installeren van de Global Protect software is voldoende om met je P/S-nummer in te loggen
- Je pc heeft een veilige versleutelde verbinding met het RUG netwerk, vanaf daar ga je het internet op.
- Safenet is geschikt om veilig te gebruiken met openbare WIFI voorzieningen.
- Safenet kan gebruikt worden in landen met beperkingen op het internetverkeer.

### **RDP VPN**

RDP VPN gebruik je om een veilige verbinding te maken met een pc in het RUG netwerk via het Remote Desktop Protocol.

- Aanvragen is niet nodig, het installeren van de software is voldoende om met je P/S nummer, wachtwoord en MFA Token in te loggen
- RDP VPN is specifiek bedoeld voor het beheren-op-afstand van een pc met behulp van het Remote Desktop Protocol, SSH of ander (remote) protocol
- Zonder deze VPN verbinding is het niet mogelijk om een RDP sessie met een pc in het RUG netwerk op te zetten
- Het overige Internetverkeer loopt niet via deze VPN verbinding!

Vul bij de installatie, afhankelijk van de gewenste vpn verbinding, het correcte portal in:

Safenet.vpn.rug.nl Rdp.vpn.rug.nl

· · • • • • • •

•

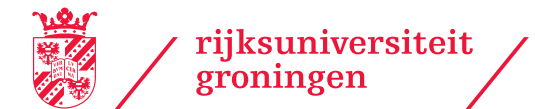

centrum voor informatie technologie servicedesk

## 2. VPN software downloaden

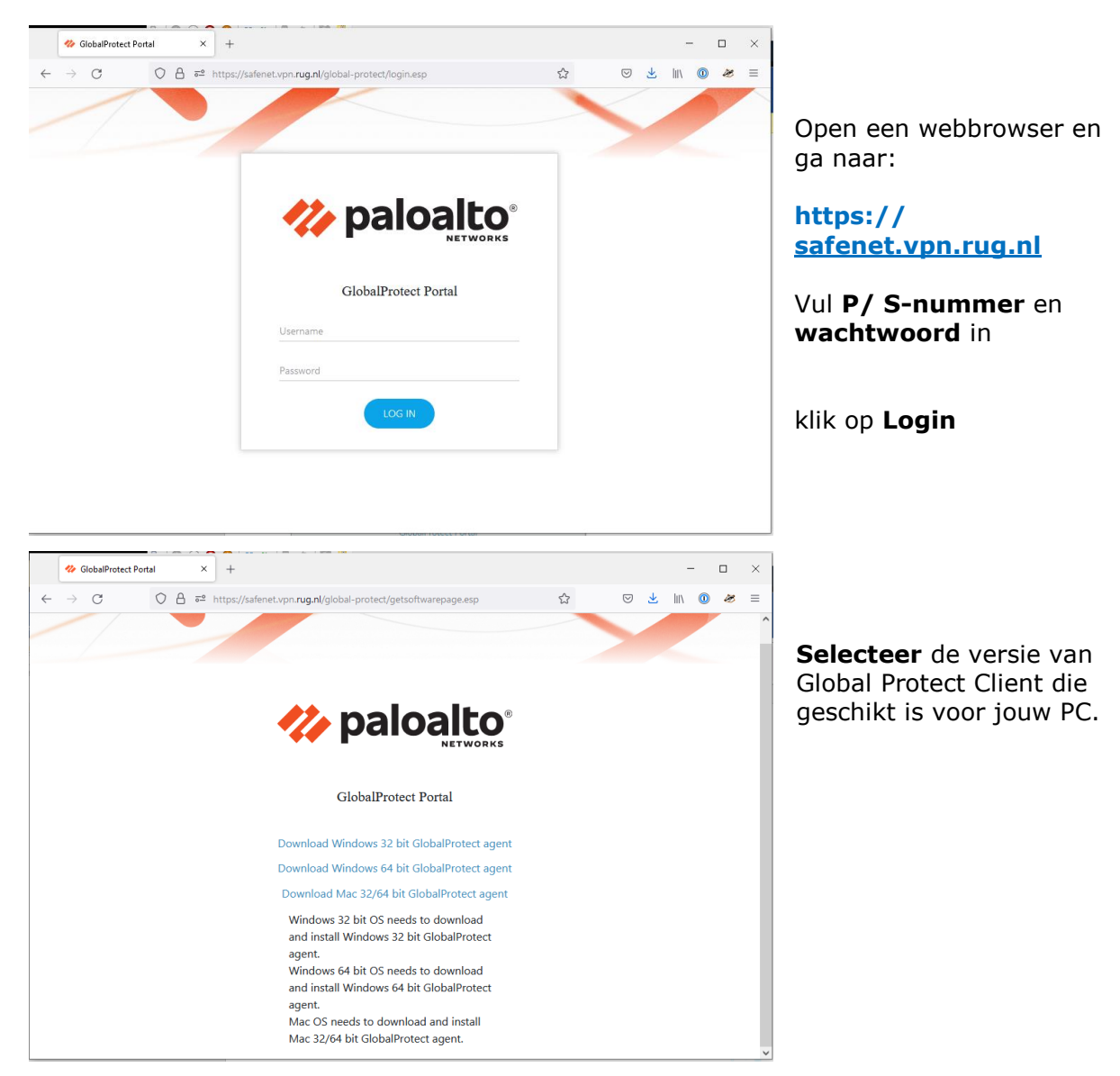

### De software is ook beschikbaar via IRIS.

Voor Windows Tablet of Windows Unified Platform (incl. Arm64) gebruikers is er ook een Client in de Microsoft Store:

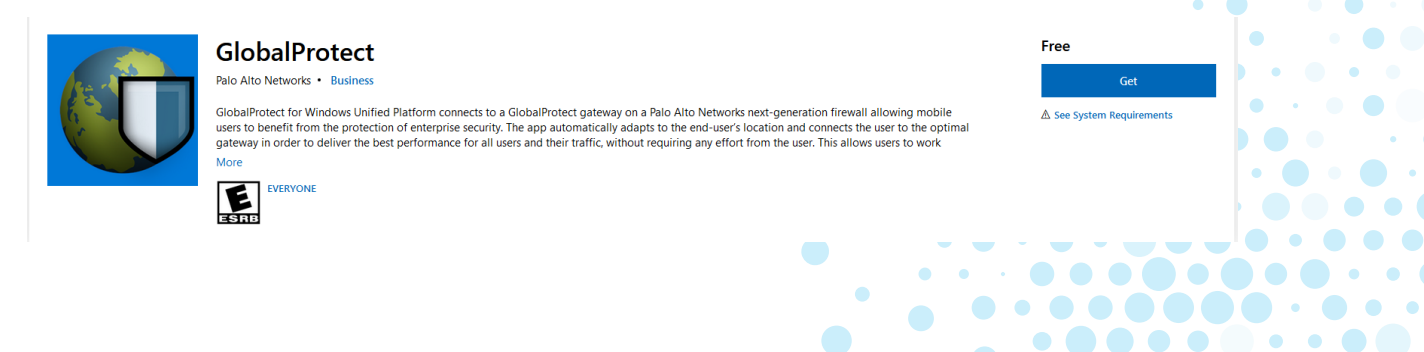

• •

• (

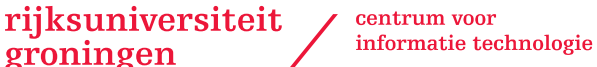

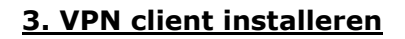

groningen

**Open** het gedownloade bestand (GlobalProtect64 of GlobalProtect32). Als je Mac OSX pc om extra veiligheidsinstellingen vraagt, ga naar **3a.** 

Volg de aanwijzingen op het scherm om het programma te installeren. 3a. (optioneel voor Mac OSX) Extra veiligheidsvoorkeuren instellen

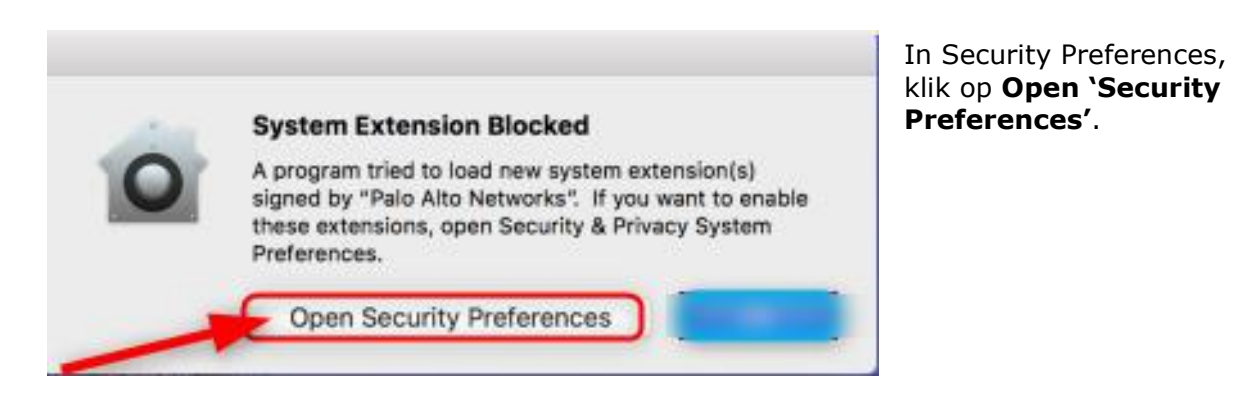

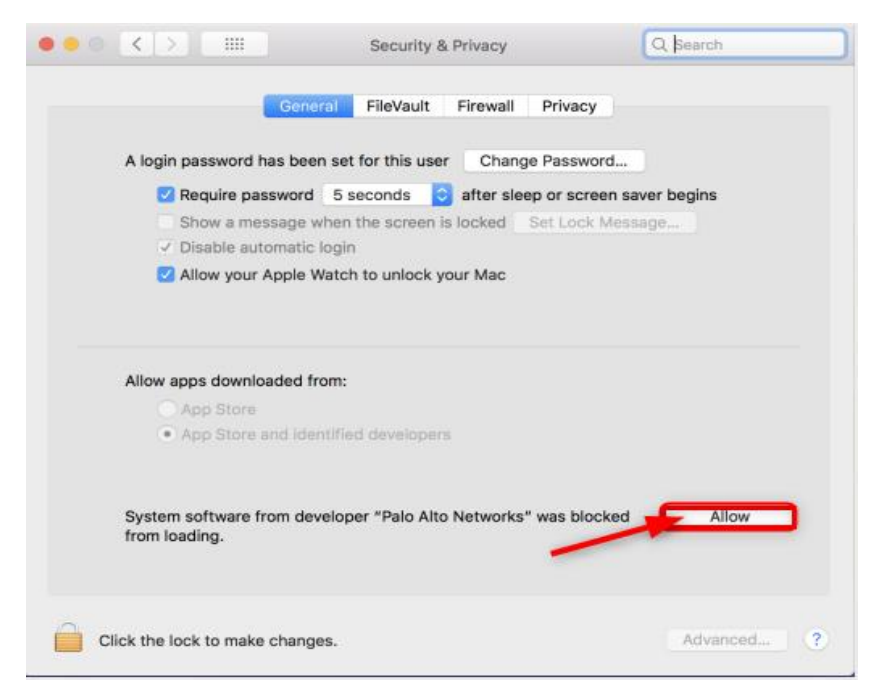

klik op Allow om installatie van software van Palo Alto toe te staan.

Volg de aanwijzingen op het scherm om het programma te installeren.

• • •

• • • • • • • • • •

.

•

· · • • • • • • •

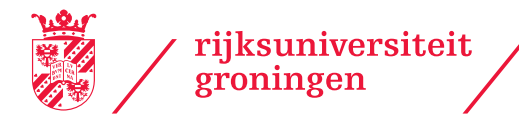

centrum voor informatie technologie

## 4. Een VPN verbinding maken

### Start GlobalProtect

In windows vind je het programma onder All Programs\Palo Alto Networks\GlobalProtect

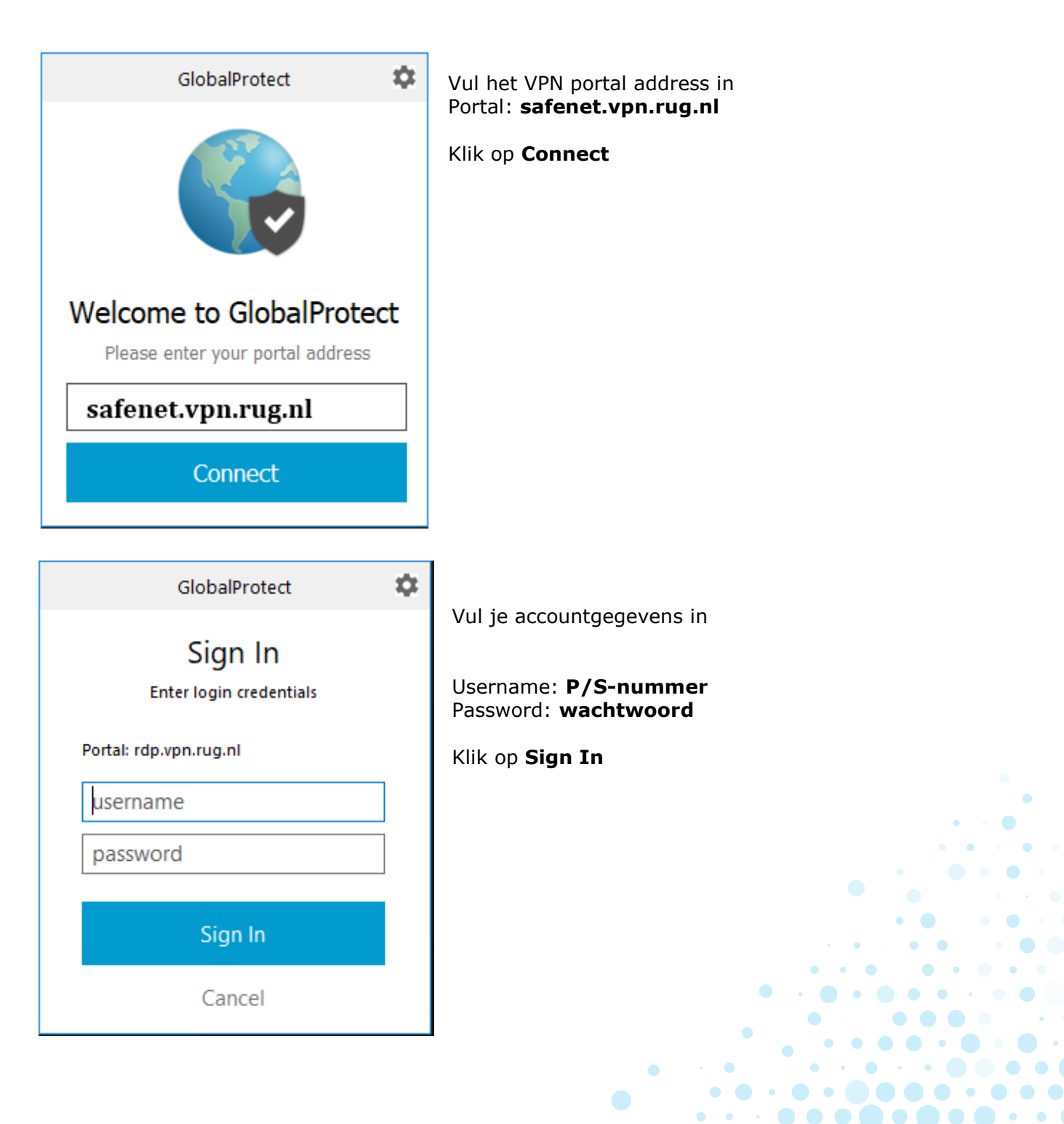

5

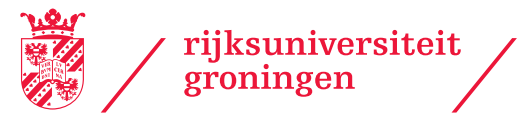

|           | GlobalProtect                               |
|-----------|---------------------------------------------|
|           | Sign In                                     |
| Please er | nter the Google Authenticator<br>Token Code |
|           |                                             |
|           | Sign In                                     |
|           | Cancel                                      |

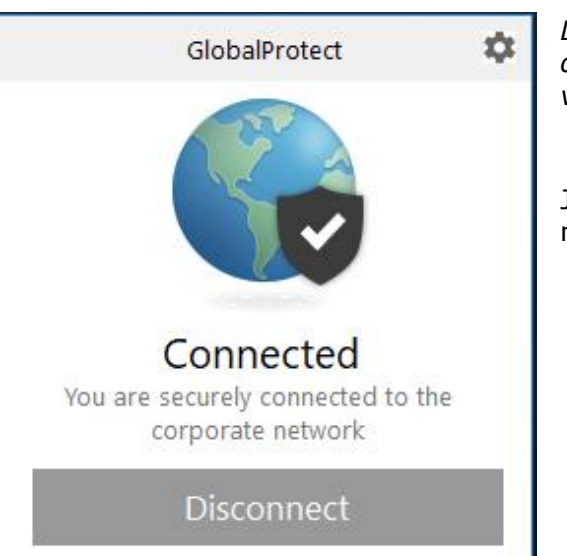

Vul je Google Authenticator Token code in:

Klik op Sign In

*De VPN verbinding wordt nu opgebouwd. Zodra de Status: Connected zichtbaar is, is je VPN verbinding klaar voor gebruik.* 

Je pc heeft nu een veilige verbinding met het netwerk van de RUG.

# 5. De VPN verbinding beëindigen (Windows)

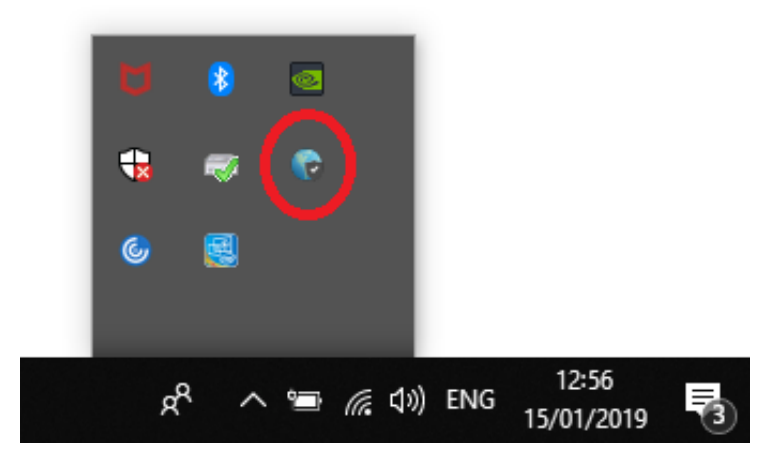

Klik op het **globe&schild icoon** rechtsonder op het scherm

### Klik Disconnect

• (

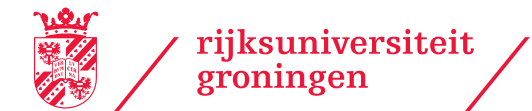

# 5a. De VPN verbinding beëindigen (Mac OSX)

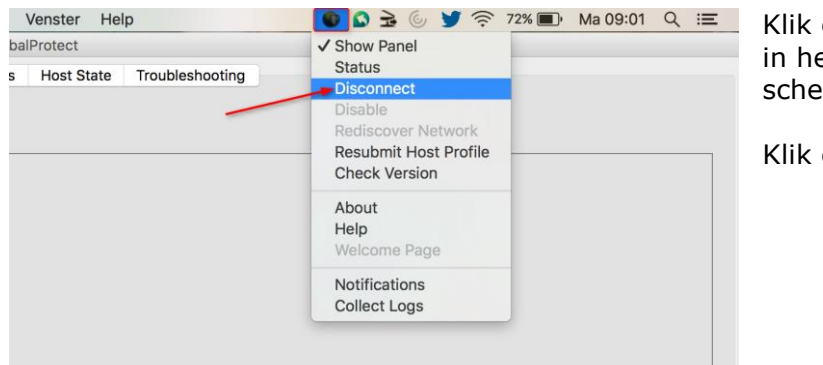

Klik op het globe&schild icoon in het statusmenu bovenaan het scherm

Klik op Disconnect.

## 6. Global Protect app uit de Microsoft Store

Na installatie is de Client beschikbaar onder Settings  $\rightarrow$  VPN en kunt u via "Add a VPN Connection" een VPN verbinding instellen.

| Settings |                        |             | - 🗆 X |
|----------|------------------------|-------------|-------|
|          | Add a VPN connection   |             |       |
|          | VPN provider           |             |       |
|          | GlobalProtect          |             |       |
|          | Connection name        |             |       |
|          | rdp.vpn.rug.nl         |             |       |
|          |                        |             |       |
|          | Server name or address |             |       |
|          | Tup.vpi.rug.nij        | <u>^</u>    |       |
|          | Type of sign-in info   |             |       |
|          |                        |             |       |
|          | User name (optional)   |             |       |
|          |                        |             |       |
|          |                        |             |       |
|          | Password (optional)    |             |       |
|          |                        |             |       |
|          |                        | Save Cancel |       |
|          | Windows Firewall       |             |       |

Vul de gewenste vpn informatie in en klik op save.

• • • • • • • • • • •

• • •

• • •

• • • • • •

•

 • • • •

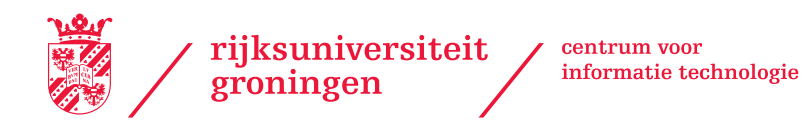

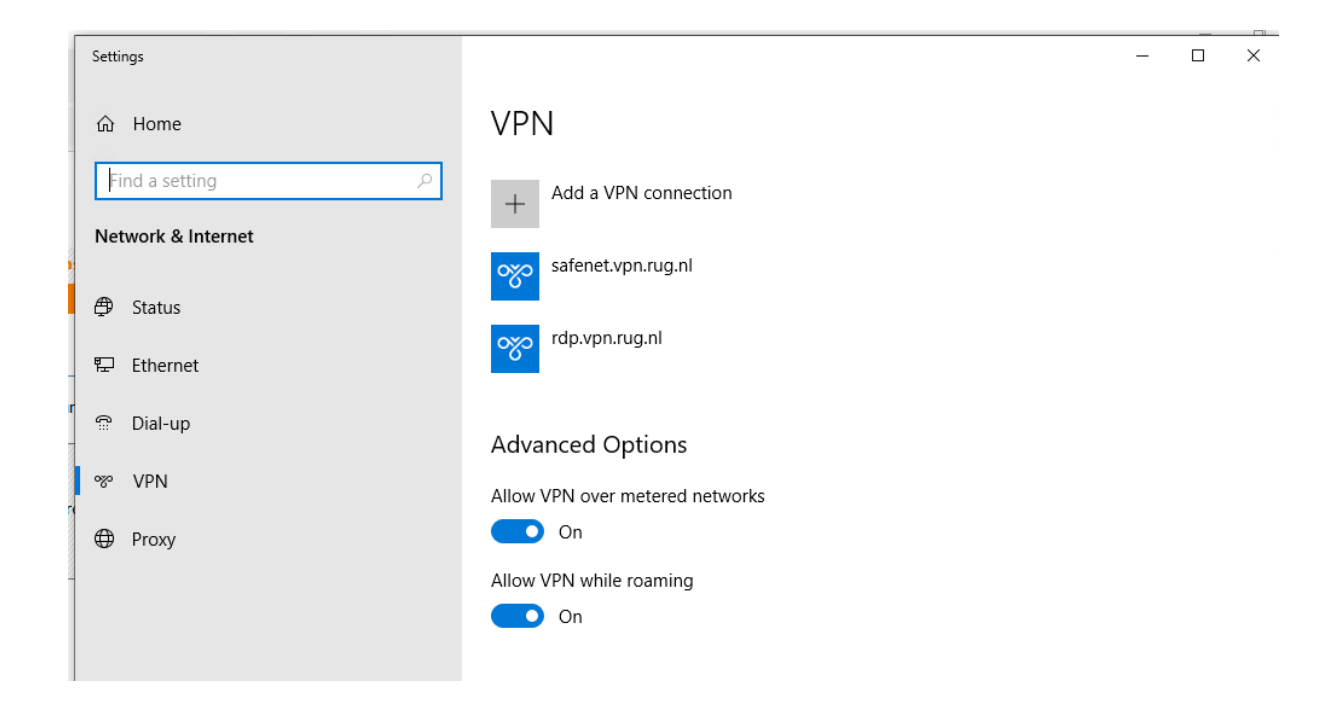

Selecteer een VPN connection en klik op connect en vul de juiste gegevens in:

| యం | rdp.vpn.rug.nl<br>Action needed<br>Network sign-in info |  |  |  |  |  |  |
|----|---------------------------------------------------------|--|--|--|--|--|--|
|    | Please enter username and password to connect.          |  |  |  |  |  |  |
|    | p123456 ×                                               |  |  |  |  |  |  |
|    | •••••                                                   |  |  |  |  |  |  |
|    | Next Cancel                                             |  |  |  |  |  |  |

•

•

• • •

• •

· • · • • • • • • • • • • •

• • • • • • • • • •

• • • • •

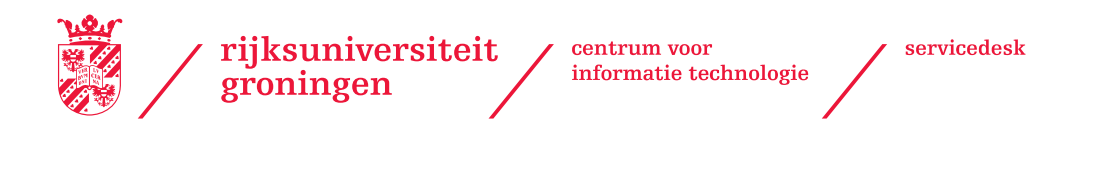

Klik op Next en vul je MFA Token in:

| <b>%</b> | rdp.vpn.rug.nl<br>Action needed<br>Network sign-in info |      |        |  |  |
|----------|---------------------------------------------------------|------|--------|--|--|
|          | Please enter the Google Authenticator Token Code        |      |        |  |  |
|          |                                                         |      |        |  |  |
|          | L                                                       |      |        |  |  |
|          |                                                         | Next | Cancel |  |  |

Je heb nu een VPN verbinding.

• • • • • •

•

• •